# **C Doorklokken**

De BENZING Live Smart Hub is een netwerkknooppunt dat ook is uitgerust met een eigen geheugen. Als de BENZING-klok gescheiden is van de BENZING Live Smart Hub, vervangt de BENZING Live Smart Hub de taak van het registreren van de duiven. Zodra de klok is losgekoppeld, zal de BENZING Live Smart Hub overschakelen naar de functie doorgaan met klokken, wat ongeveer 15 seconden duurt. De aankomende duiven worden geregistreerd en tot 6 uur opgeslagen.

Er zijn verschillende LED-statussen die de status van de BENZING Live Smart Hub laten zien.

# **Corklokken met BENZING M3**

| 🗱 System               |                          |          |        | 11:31:32<br>05 May 2021 |
|------------------------|--------------------------|----------|--------|-------------------------|
| System Info            |                          | Settings | Ai     | ntenna Test             |
| Sw 1.6                 | <b>M3</b><br>Hw 2.1      | DE 15    | 15.3 V | S/N 400029              |
| ✓ Live Smar<br>Sw 4.2  | <b>t Hub 5</b><br>Hw 2.1 | 81%      | 15.2 V | S/N 850002<br>0/88      |
| Sw 4.2                 | INN<br>Hw 2.1            |          | 15.2 V | S/N 850002              |
| ✓ 1 Field G2<br>Sw 1.5 | Antenn<br>Hw 3.0         | a        | 14.4 V | 6/N 38802300<br>0/575   |

In systeem info kunt u zien of de klokfunctie (BENZING INN) beschikbaar is op uw apparaat. De functie doorgaan met klokken vereist altijd de nieuwste firmwareversie van de BENZING Live Smart Hub en de BENZING M3.

LED-lampjes status

Doorklokken is actief

Systeem is ok

Systeem is niet ok

Als er een duif arriveert, klinkt

er een akoestisch signaal.

# **Corklokken met BENZING M1**

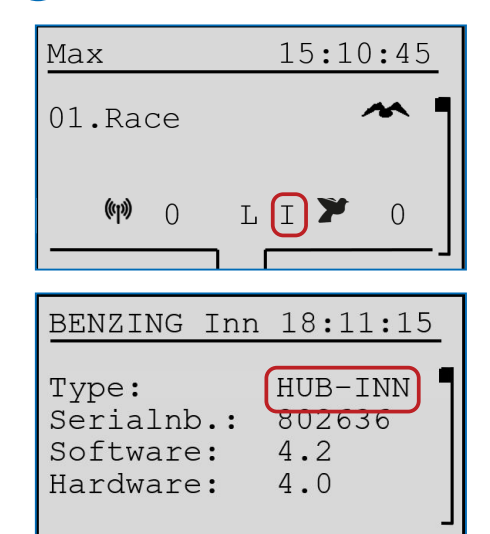

Controleer het hoofdscherm of de Doorklok functie (BENZING INN) beschikbaar is op uw apparaat. De doorklok functie vereist altijd de nieuwste firmwareversie van de BENZING Live Smart Hub en de BENZING M1.

### **BENZING M1 INN Info Menu**

In het benzing inn info menu kunt u ook controleren of de continue klokfunctie (BENZING INN) beschikbaar is op uw apparaat.

# **Doorklokken met BENZING Express G2**

| John F.    | 15:28:12   |
|------------|------------|
| 003 19.08  | 12:30:05 1 |
| 002 935142 | 12:30:04   |
| 001 52143  | 12:30:03   |

U kunt op het hoofdscherm zien of de functie doorklokken (BENZING INN) beschikbaar is op uw apparaat. De functie doorklokken vereist altijd de nieuwste firmwareversie van de BENZING Live Smart Hub en de BENZING Express G2.

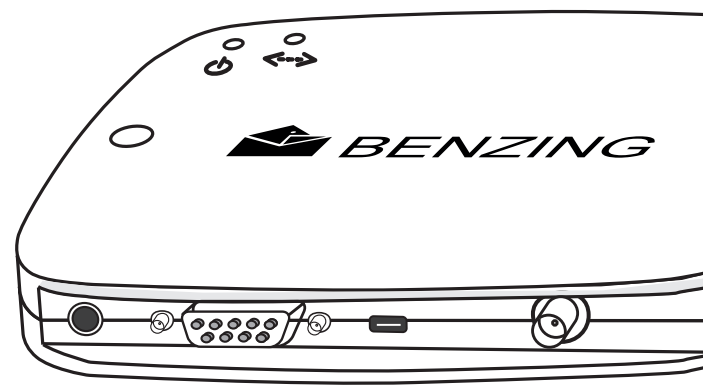

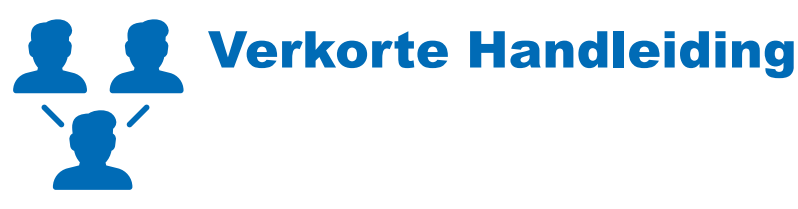

# **BENZING Live Smart Hub**

Versie 2.0 – 05/2021 Nederlands

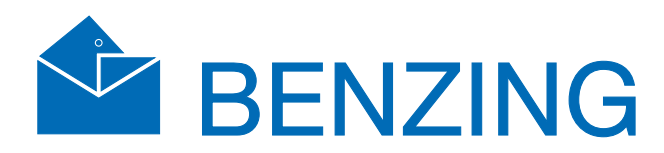

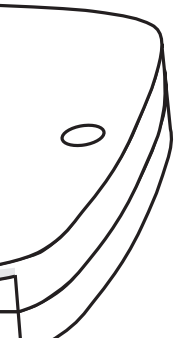

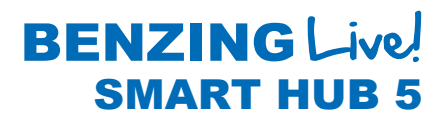

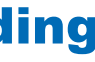

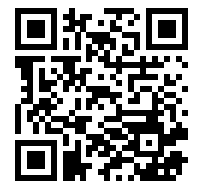

www.benzing.cc

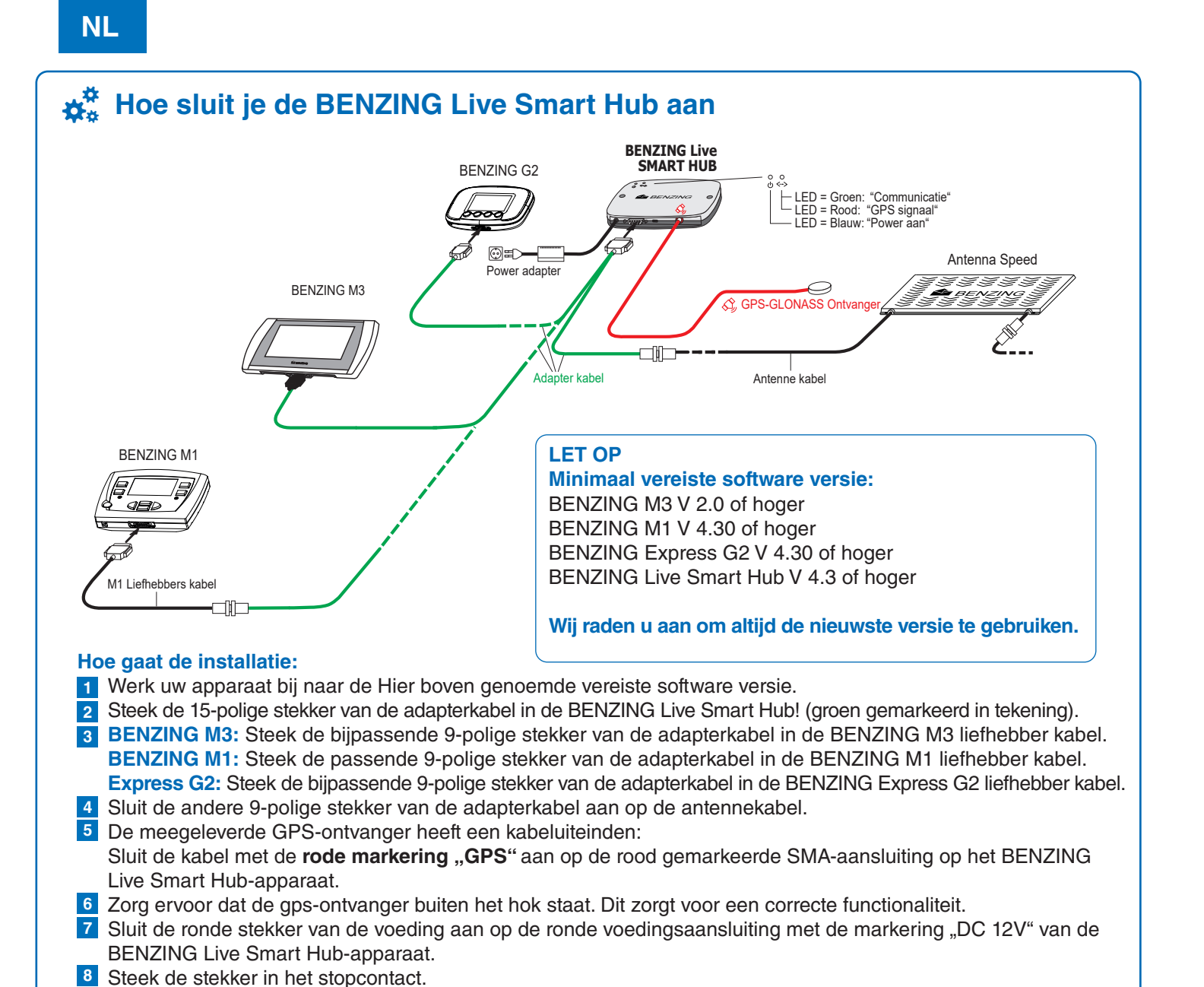

# BENZING Live Website Online

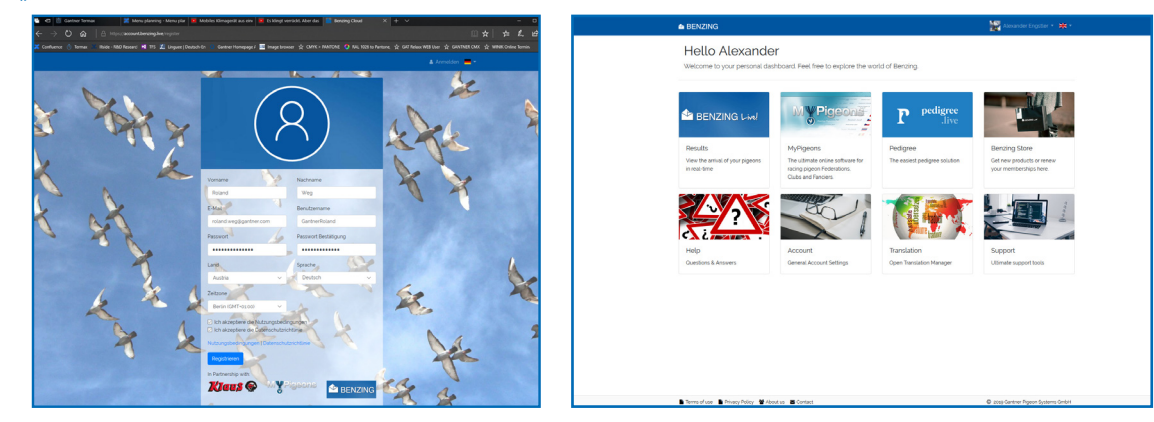

### Registreren en inloggen op de website www.benzing.live

U kunt inloggen op de website met uw Live ID en wachtwoord (zie de BENZING Live! ID-kaart die bij BENZING Live! Wordt geleverd). Klik op "Inloggen" en voer de live-ID en het wachtwoord in.

🛔 Anmelden 🛛 🏭 Reg

- 1 Als u zich nog niet heeft geregistreerd, klikt u op "Registreren".
- 2 Voer uw gegevens in het onderstaande venster in en klik op "Registreren". U ontvangt een e-mail met de

bevestiging. Klik in deze e-mail op de knop E-mail verifiëren om de registratie te bevestigen. Na het inloggen komt u op uw persoonlijke dashboard.

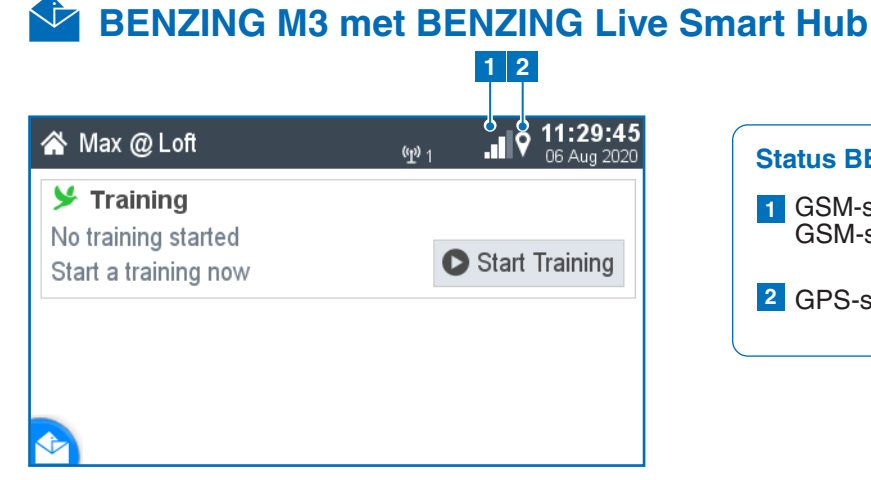

### **BENZING Live starten:**

Nadat alle apparaten met elkaar zijn verbonden en de stroom is aangesloten, starten de BENZING Live Smart Hub en de BENZING M3 op. Zie hier de belangrijkste informatie over de aansluitingen:

## Hoe voert u het LIVE ID en wachtwoord in op een BENZING M3

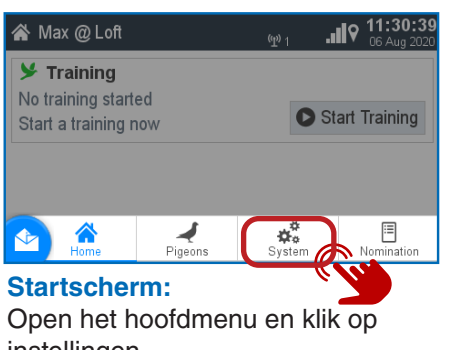

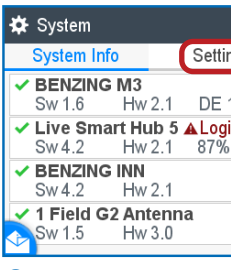

instellingen.

# Systeem: Kies de tabbladinstellingen. Zoals je kunt zien is BENZING Live nog

symbool. 🔺

123456

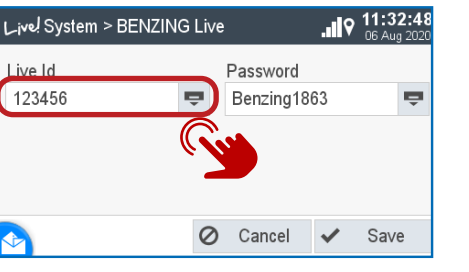

### **Toetsenbord openen:**

Druk op de knop 👳 om uw toetsenbord te openen

### Voer uw LIVE-ID in: Voer nu uw LIVE-ID in die u kunt vinden op de kaart die werd geleverd met de BENZING Live Smart Hub en bevestig. 🗸

| 🌣 System                |                           |          |        | 11:31:3<br>05 May 202 |
|-------------------------|---------------------------|----------|--------|-----------------------|
| System Info             |                           | Settings | A      | ntenna Test           |
| Sw 1.6                  | <b>3 M3</b><br>Hw 2.1     | DE 15    | 15.3 V | S/N 400029            |
| Live Sm<br>Sw 4.2       | art Hub 5<br>Hw 2.1       | 81%      | 15.2 V | S/N 850002<br>0/88    |
| Sw 4.2                  | FINN<br>Hw 2.1            |          | 15.2 V | S/N 850002            |
| ✓ 1 Field G<br>→ Sw 1.5 | <b>2 Antenn</b><br>Hw 3.0 | a        | 14.4 V | S/N 38802300<br>0/575 |

**BENZING Live verbonden:** Nu kunt u de BENZING Live verbonden zien zonder enige kennisgeving.

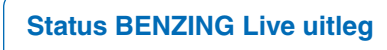

1 GSM-status: goede connectiviteit 📊 GSM-status: geen connectiviteit

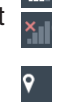

2 GPS-signaal

|       | ×                  | <b>11:31:13</b><br>05 May 2021 |
|-------|--------------------|--------------------------------|
| ngs   | A                  | ntenna Test                    |
| 15    | 15.                | S/N 400029                     |
| in Da | ta Error<br>15.2 V | S/N 850002<br>0/25             |
|       | 15.2 V             | S/N 850002                     |
|       | 14.4 V             | 5/N 38802300<br>0/155          |

niet geactiveerd, daarom zie je het

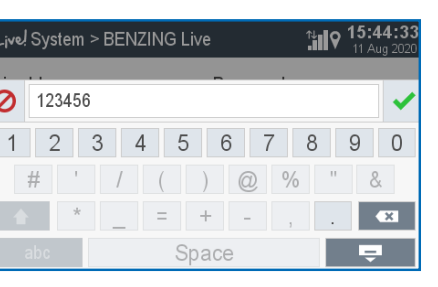

| 🌣 System         |          | <b>14:02:25</b><br>12 Aug 2020 |
|------------------|----------|--------------------------------|
| System Info      | Settings | Antenna Test                   |
| Device Settings  |          | >                              |
| A BENZING Live   |          |                                |
| Fanciers         |          |                                |
| Printer Settings |          | >                              |
| estem Logs       |          | >                              |

### Systeem:

Kies nu de optie BENZING Live > Zolang u de ID niet heeft ingevoerd, wordt ernaast de Login Data Error weergegeven

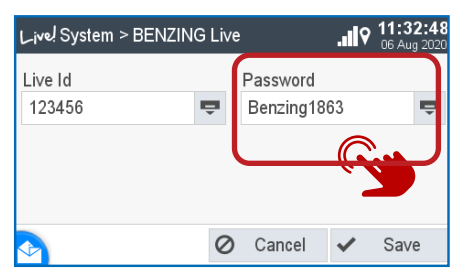

## **Controleer LIVE ID:**

Voer uw wachtwoord in en bevestigen. Nu kun je je LIVE ID en wachtwoord zien en op de knop Opslaan drukken.

## BENZING M1 met BENZING Live Smart Hub 18:10:07 Max **1** Status BENZING Live Uitleg

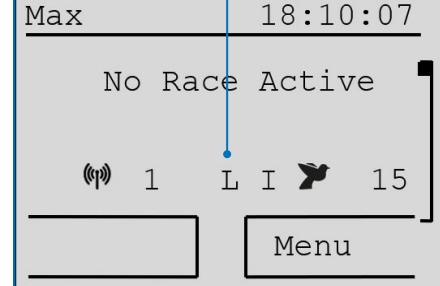

## **BENZING Live starten:**

Nadat alle apparaten met elkaar zijn verbonden, wordt de stroom aangesloten. De BENZING Live! en de BENZING M1/M3 zal opstarten.

# **☆**<sup>‡</sup> Instellingen

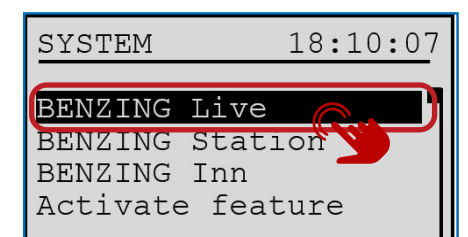

### Algemeen:

Kies de menu-instellingen en selecteer daarna BENZING Live om de LIVE ID in te voeren.

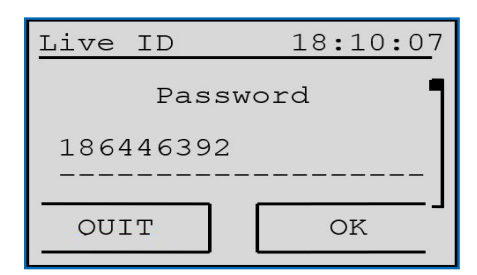

Verbinding maken met LIVE ID: Nadat u uw LIVE ID en wachtwoord heeft ingevoerd, drukt u op "OK". Alle benodigde instellingen zijn gemaakt en BENZING Live Smart Hub en de BENZING M1/M3 zijn klaar.

### Let op:

Met  $[\frown]$  of  $[\frown]$  kunt u de gewenste karakters en cijfers selecteren.

Met [ I of [ ] kunt u de cursor naar links en naar rechts verplaatsen. [OK] (groene knop) slaat de ingevoerde gegevens op.

Als er geen mobiele verbinding is of een verbinding wordt onderbroken, worden alle gegevens verzonden zodra de verbinding is hersteld.

- L Verbonden met BENZING Live Smart Hub L! BENZING Live-server verzendt gegevens :L: (knipperende L) GPS- of GSM-verbinding verbroken

BENZING Live 18:10:07

Om een gsm-netwerk te hebben en

u een gebruikers-ID en wachtwoord

invoeren. Open het menu "LIVE ID" om de gegevens in te voeren.

BENZING Live 18:10:07

de gegevens over te dragen, moet

LIVE ID

LIVE ID

INFO

INFO

**BENZING Live.** 

LIVE ID:

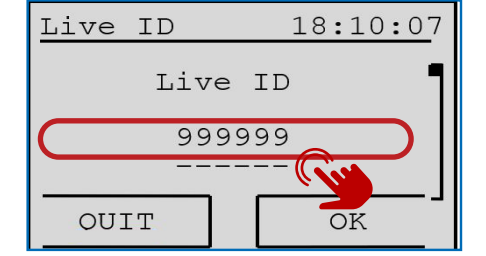

Voer LIVE ID in: Voer de Live ID en het wachtwoord in dat op de Live ID-kaart staat.

| LIVE ID   |   | 18:10:30 |
|-----------|---|----------|
| Serialnb. | : | 800000 ¶ |
| Software  | : | 2.0 79%  |
| Hardware  | : | 4.1      |
| State     | : | OK OK    |
| 1         |   | L        |

### LIVE ID Overzicht:

Hier heb je het overzicht over de versie van software en de status als alles in orde is. Kijk anders bij de uitleg.

### **Uitleg Instellingen:**

benodigde informatie van de

**Controleer instellingen:** 

Als u op de knop "INFO" drukt in

het BENZING Live menu zie je alle

Verklaring van de verschillende status benamingen. SIM: SIM-kaart niet geplaatst of defect.

- INIT: De BENZING Live! bevindt zich in de begin-/opstartstatus. OK: Alles is in orde.
- **COM ERR:** Communicatieprobleem
- 1 or X: 1 = Gebruikersgegevens correct
  - x = Gebruikersgegevens niet correct
- NOK: Geen gps-signaal / gps-ontvanger niet aangesloten

Het symbool en het percentage geven de kwaliteit van het signaal weer.

## BENZING G2 with BENZING Live Smart Hub 1

| Max     | 14:32:15        |
|---------|-----------------|
| Kein F  | ennen/Training  |
|         |                 |
|         |                 |
| (w) 1 I | L <b>3</b> ,000 |

### Start BENZING Live Smart Hub:

Nadat alle apparaten met elkaar zijn verbonden en de stroom is aangesloten, starten de BENZING Live Smart Hub en de BENZING Express G2 op.

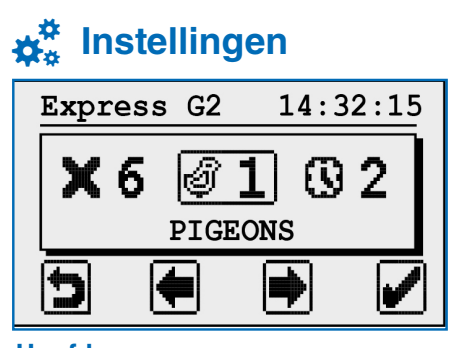

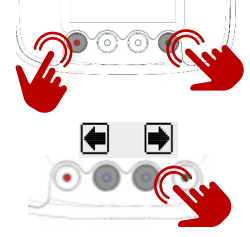

**Hoofdmenu:** Zie hier het hoofdmenu

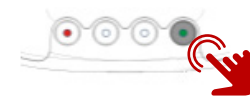

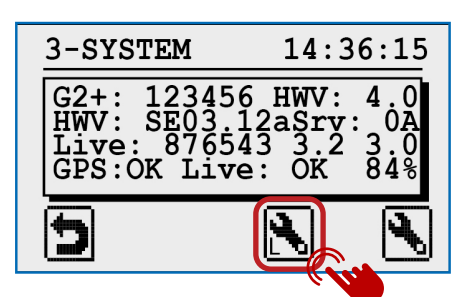

### Systeem:

Hier moet u de Live ID en het wachtwoord invoeren dat op de Live ID-kaart stond. U vindt deze kaart in de BENZING Live! inpakken.

Gebruik de rechter piiltiestoets om de gewenste plaats te kiezen. Met de pijltjestoetsen omhoog en omlaag kun je de waarde op de gemarkeerde plek wijzigen. Gebruik de groene knop met het vinkje om de invoer te bevestigen.

Alle benodigde instellingen zijn gemaakt en BENZING Live! en de BENZING Express G2 zijn klaar.

| BENZI | NG Liv |
|-------|--------|
| ID :  | 333333 |
| PSW:  | 123987 |
| J     |        |

## GPS: OK GPS: --Live: OK Live Live

| Live: ID   | ID |
|------------|----|
| Live: COM  | O  |
| Live: BUSY | B  |
| Live: NOK  | Al |
| Live: SIM  | SI |
| Live: PIN  | PI |
| Live: GSM  | G  |
| Live: DATA | D  |
| Live: INIT | B  |
|            |    |

### **1** Status BENZING Live Uitleg

L: Verbinding met de BENZING Live-server is in orde. L-I: Inlogfout. BENZING Live! kon niet inloggen op de server. L-G: GPS niet OK, GPS niet herkend. L-M: Modemfout. Mobiel netwerk niet gedetecteerd. L-C: Communicatiefout

### Activeer het hoofdmenu:

Houd de rode en groene knoppen van de BENZING Express G2 ongeveer 3 seconden ingedrukt.

### Verbinding maken met LIVE ID:

om een GSM-netwerk te hebben en de gegevens over te dragen, moet u een gebruikers-ID en wachtwoord invoeren. Open het menu "LIVE ID" om de gegevens in te voeren. Gebruik de twee middelste knoppen om door het menu te bladeren. Scroll naar het systeempictogram.

### Open het instellingenmenu:

Bevestig met de groene knop om het instellingenmenu te openen. De systeeminstellingen worden weergegeven.

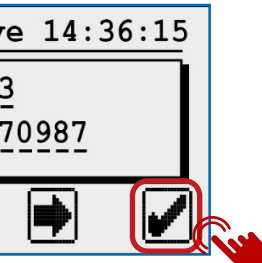

### **Toelichting Instellingen:**

Hier ziet u het serie- en versienummer van de Express G2 en BENZING Live Smart Hub. In de laatste regel de status van de aangesloten BENZING Live! en de GPS-antenne wordt weergegeven. Alle status in één oogopslag: GPS is OK, positie kan worden bepaald. GPS niet OK, GPS niet herkend. Geen fout. -probleem met LiveID of wachtwoord. M Communicatiefout met BENZING Live ENZING Live verzendt gegevens.

- laemene fout
- IM-probleem met de simkaart
- IN-probleem met de pincode
- SM-probleem met het GSM-netwerk
- ATA Probleem met het datanetwerk
- BENZING Live bevindt zich in de begin-/opstartstatus